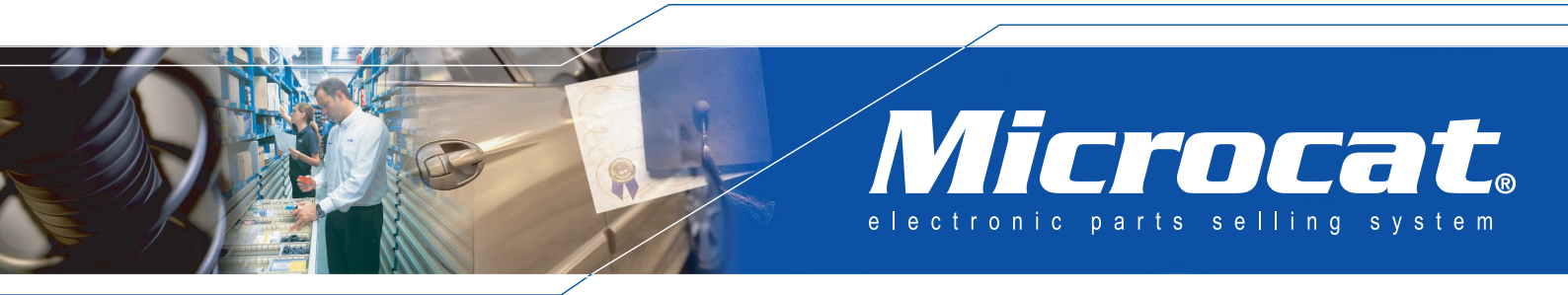

# Microcat Daihatsu

Parts Quick Start Guide

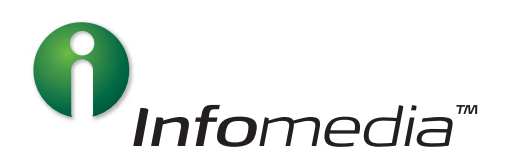

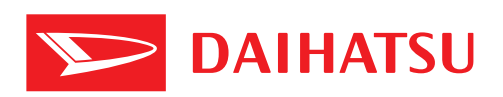

# Contents

| Introduction                                   | 2  |
|------------------------------------------------|----|
| About the Guide                                | 2  |
| Installing Microcat                            | 3  |
| Getting Started                                | 5  |
| Start Microcat                                 | 5  |
| Log on to Microcat                             | 7  |
| Microcat Overview                              | 8  |
| Identifying a Vehicle                          | 10 |
| Access the Vehicle Identification Dialogue Box | 10 |
| Identify by VIN                                | 10 |
| Identify by Registration Number                | 11 |
| Select Vehicle Details                         | 12 |
| Selecting Parts                                | 13 |
| Select Parts Graphically                       | 13 |
| Select Parts from Text                         | 15 |
| Search for Parts                               | 16 |
| Filter Search Results                          | 16 |
| Work with the Databar                          | 17 |
| Work with the SuperWindow                      | 18 |
| Respond to the Part Option Resolver            | 19 |
| Finalising an Order List                       | 20 |
| The WorkBench and the Order List               | 20 |
| Edit a Line                                    | 21 |
| Delete a Line                                  | 21 |
| Suspend an Order                               | 21 |
| Retrieve an Order                              | 21 |
| Print an Order List                            | 22 |
| Email an Order List                            | 22 |
| Delete an Entire Order List                    | 22 |
| Transfer an Order List to the DMS              | 23 |
| More Help                                      | 24 |
| Help Files                                     | 24 |
| General Information                            | 24 |
|                                                |    |

# Introduction

#### Welcome to Microcat!

Microcat is an electronic parts and service selling system. Some of its advantages are:

- Fast and accurate parts interpretation
- Electronic transfer of parts to your Dealer Management System (DMS).

This guide is designed to assist users to learn Microcat. The selection of parts within Microcat is performed using a three-step model:

- 1. Identify a vehicle
- 2. Select parts
- 3. Finalise the order.

# About the Guide

This guide is divided into the following sections:

- Installing Microcat
- Getting Started
- Identifying a Vehicle
- Selecting Parts
- Finalising an Order List
- More Help.

Each section includes:

- Learning outcomes
- Step by step instructions
- Visual prompts
- Notes for additional information.

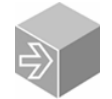

# **Installing Microcat**

Stand alone installations of Microcat require a dongle (hardware security key) to be connected to the appropriate computer port.

To install Microcat:

1. Insert the Microcat CD in the CD-ROM drive.

The Microcat Autoplay Menu will display.

2. Click Install Microcat.

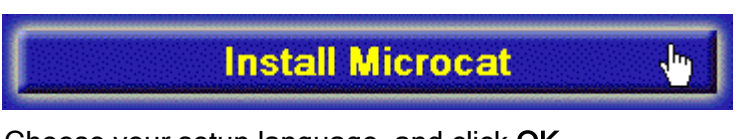

- 3. Choose your setup language, and click **OK**.
- 4. Click Next.
- 5. Read the End-User Software Usage Agreement, and if you agree with the terms and conditions, click **Yes**.
- 6. Select the type of installation (Full Installation), and click Next.

| Setup Type            |                                                                                                    | X |
|-----------------------|----------------------------------------------------------------------------------------------------|---|
|                       | Please select the type of installation you wish to perform<br>Application Only<br>Data Only<br>Full Installation |   |
| nfomedia <sup>*</sup> | Description<br>Installs the Microcat application and all required program data                                   |   |
|                       | < Back Next > Cancel                                                                                             |   |

7. Select the drive where the data is to be installed, and click Next.

| Select target drive                                                                                                    |                                                                                                    | X |
|----------------------------------------------------------------------------------------------------|----------------------------------------------------------------------------------------------------|---|
| Image: wide state state s | Please select the drive that you wish to install the Microcat<br>application data to<br>C - 44372 MB available |   |
|                                                                                                    | < Back Next > Cancel                                                                                           |   |

- 8. Click Next.
- 9. Confirm the restart option is selected, and click Finish.

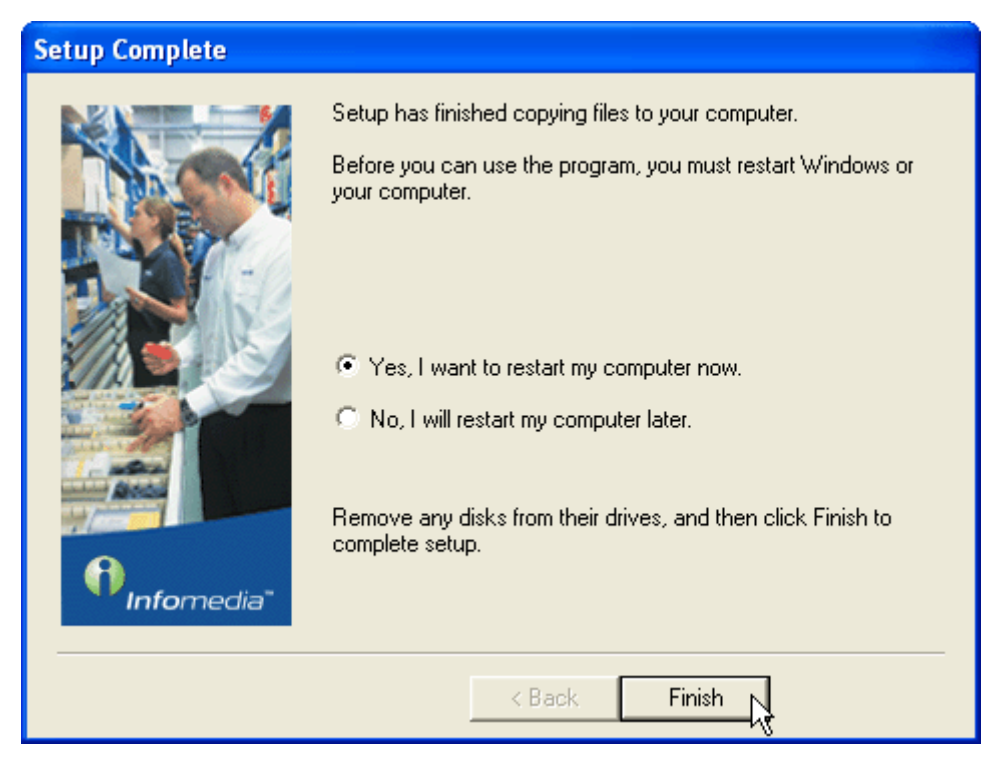

# **Getting Started**

In this section you will learn how to:

- Start Microcat
- Log on to Microcat
- Work with the three-step model of finding parts.

## **Start Microcat**

The initial log on settings only need to be completed the first time you log on and will be retained for subsequent installations of Microcat.

1. Double click on the Microcat shortcut on the desktop.

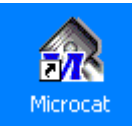

Or, select the Windows Start menu > Programs > Microcat for Windows > Microcat.

2. Click the Start button.

The Log-On To Microcat dialogue box opens.

3. Click the Administration button to set up a user name, password and dealer details.

The User Administration dialogue box opens.

| Log-On To Microcat |               | ×      |
|--------------------|---------------|--------|
| User Name          | User Password |        |
| Administration     | Cancel        | Log-On |

- 4. Click the New User button.
- 5. Create and enter a **User Name**, **User Password** and **Sales ID** (e.g. your first name or initials).

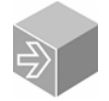

User names and passwords store user preferences and identify you on printed orders.

6. Click **OK** to return to the **User Administration** dialogue box.

| New User       | ×                  |
|----------------|--------------------|
| User Name NAME | User Password 1234 |
| Host Name      | Sales ID NM        |
|                | Cancel             |

7. Click the **Dealer Details** tab to set up the dealership information.

| User Administration |                |                    | ×      |
|---------------------|----------------|--------------------|--------|
| User Administra     | tion           | <u>D</u> ealer Det | ails 🗼 |
| Enter Dealer Nam    | ne and Address |                    | ů      |
| Dealer Name         |                |                    |        |
| Address line 1      |                |                    |        |
| Address line 2      |                |                    |        |
| Address line 3      |                |                    |        |
|                     |                |                    |        |
|                     |                |                    |        |
|                     |                |                    |        |
| Print               |                |                    | ОК     |

- 8. Enter the **Dealer Name** and **Address**.
- 9. Click OK to return to the Log-On To Microcat dialogue box.

## Log on to Microcat

At the start of each work session with Microcat, you will need to log on using your assigned log on information.

- 1. Enter the assigned User Name and User Password in the Log-On To Microcat dialogue box.
- 2. Click the Log-On button.

| Log-On To Microcat | ×             |
|--------------------|---------------|
| User Name NAME     | User Password |
| Administration     | Cancel Log-On |

3. The Vehicle Index is displayed.

The vehicles shown may differ based on your market.

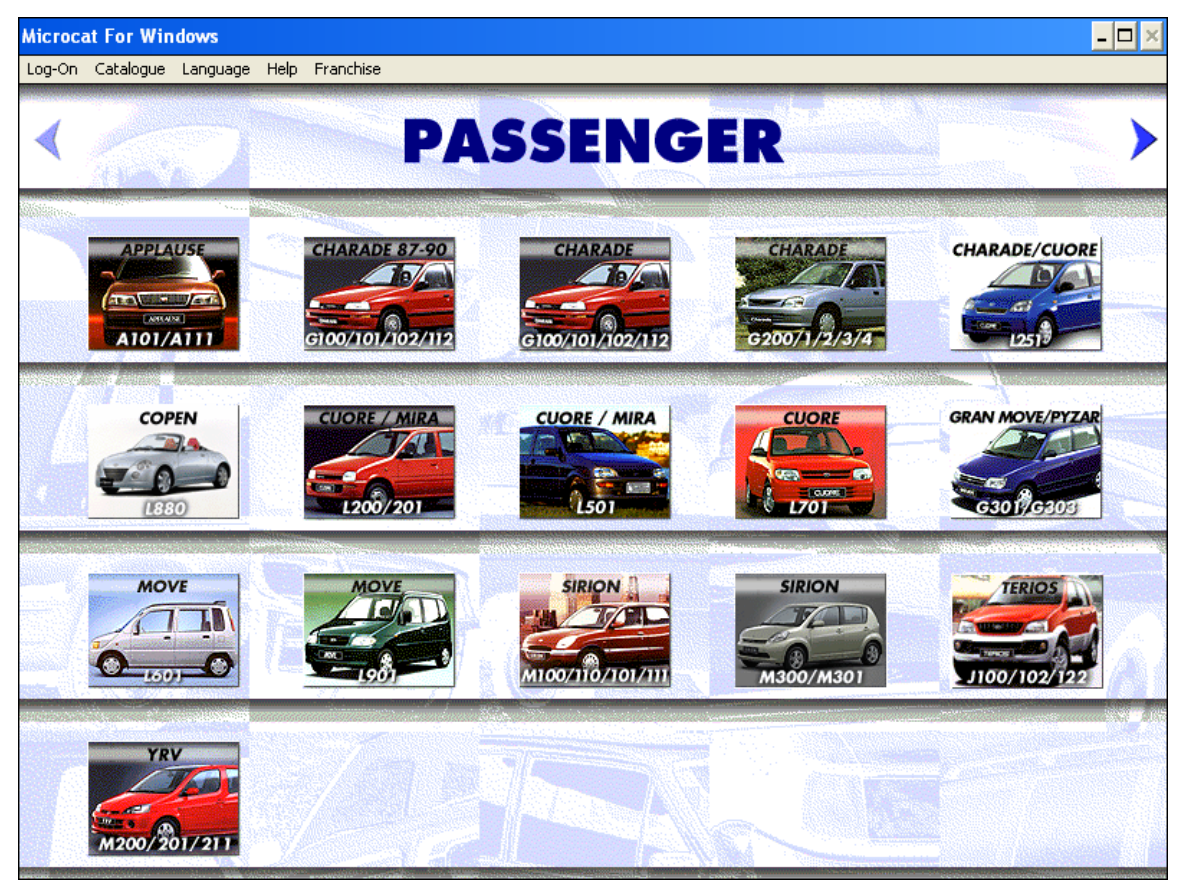

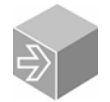

To return to the Vehicle Index screen, select **Navigation** > **Vehicle Index**, or press **Ctrl+V**.

### **Microcat Overview**

The selection of parts within Microcat is performed using a three-step model:

- 1. Identify a vehicle
- 2. Select parts
- 3. Finalise the order.

#### Step 1 – Identify a vehicle

To select parts accurately, it is first necessary to positively identify the vehicle. The vehicle is identified in the Vehicle Identification dialogue box.

The vehicle can be identified using a variety of methods such as:

- Vehicle Identification Number
- Vehicle details like model and year.

| Destination     Location     Initibulate       Europe & Austratio     EERMARY     14387     United Date       ehicle Information     Engine     Body     14387     United Date       ELVE - 1000 CC GASOLINE ENGINE     BED - SEDAN     Imit Second Comparison     Imit Second Comparison     Imit Second                                                                                                    | estination<br>urope & Australia | G        | ocation<br>GERMANY                     | Distributor                           | Build Date       |  |
|----------------------------------------------------------------------------------------------------|---------------------------------|----------|----------------------------------------|---------------------------------------|------------------|--|
| Christel Information     Body       Engine     SED - SEDAN       Transmission     Mode       Time     Information       Shift     Shift       Shift     Shift <th>ehicle Information</th> <th></th> <th></th> <th>14387</th> <th>04/2002</th>                                                                                                    | ehicle Information              |          |                                        | 14387                                 | 04/2002          |  |
| E.VE - 1000 CC GASOLINE ENGINE     SED - SEDAN       Transmission     Model       Intm - MANUAL TRANSMISSION     Into - Couple C GASOLINE ENGINE (E.J. ENG.)       Intm - MANUAL TRANSMISSION     Into - Couple C GASOLINE ENGINE (E.J. ENG.)       Intm - MANUAL TRANSMISSION     Into - Couple C GASOLINE ENGINE (E.J. ENG.)       Intm - MANUAL TRANSMISSION     Into - Couple C GASOLINE ENGINE (E.J. ENG.)       Intm - MANUAL TRANSMISSION     Into - Couple C GASOLINE ENGINE (E.J. ENG.)       Intm - MANUAL TRANSMISSION     Into - Couple C GASOLINE ENGINE (E.J. ENG.)       Drive     Vehice Information       200 - 2 WHEEL DRIVE     Ent - ET TYPE ALL GASOLINE ENGINE (E.G. COUPLE COUPLE COUPLE COUPLE COUPLE)       Lino - LEFT HANDLE     Ent - ET TYPE ALL GASOLINE ENGINE (E.G. COUPLE COUPLE COUPLE)       Intm - COUPLE OVER HEAD CAMANAFT     Ent - ET TYPE CAUE (E.INECTION COUPL INTECTION COUPLE)       Intm - COUPLE OVER HEAD CAMANAFT     Ent - ET TYPE CAUE (E.INECTION COUPL INTECTION COUPLINE COUPLINE                                                                                                    | ingine                          |          | Body                                   | CIV                                   |                  |  |
| Voide     Voide       ITTM-MANUAL TRANSMISSION     ITTM-MANUAL TRANSMISSION     ITTM-MANUAL TRANSMISSION       ITM     ISM       ISM     ISM       ISM     ISM                                                                                                    | EJVE - 1000 CC GASOLINE ENGINE  | -        | SED - SEDAN                            | J 🚺                                   |                  |  |
| MTM - MANUAL TRANSMISSION     Izrot - 1000 CC GASOLINE ENGINE ELGIENE - IERO - IERO - IE                                                                                                    | Transmission                    |          | Model                                  |                                       |                  |  |
| Shit         Shit         Figure 1           Drive         5F - 5 SPEED FLOOR MANUAL TRANSMIS         Drive 1           ZwD - 2 wheel DRIVE         File: EI TYPE ALL GASCUNE ENGINE         Drive 1           And         So - 2 wheel DRIVE         Elis: EI TYPE ALL GASCUNE ENGINE         Diski No DESCRIPTION           LHD - LEFT HANDLE         Elis: EI TYPE ALL GASCUNE ENGINE         Diski No DESCRIPTION         Diski No DESCRIPTION           Time         EU File: EI TWPE ALL GASCUNE ENGINE         Diski No DESCRIPTION         Diski No DESCRIPTION           Time         EU File: EI TWPE ALL GASCUNE ENGINE         Diski No DESCRIPTION         Diski No DESCRIPTION           GGSS-GRAYPULL FAB SPORTS]         EI File: EI ENDERVEN LAUR MARKET POR LINECTION ENDEL         Diski NO DESCRIPTION           GGSS-GRAYPULL FAB SPORTS]         FILE: FRODUCTION START (20007-)         DISCRIPTION           Paint         FILE: FRODUCTION START (20007-)         FILE: FRODUCTION START (20007-)                                                                                                    | MTM - MANUAL TRANSMISSION       | -        | L701 - 1000 CC GASOLINE ENGINE (EJ ENG | · · · · · · · · · · · · · · · · · · · | DAIHATSU         |  |
| Construction     Construction     C                                                                                                    | lirade                          |          | Shift                                  | Vehicle Sp                            | ec. Codes        |  |
| Drive         Vehicle Information         DGR/H to CSCIPTION           2v0 - 2 wHEEL DRIVE         V         V                                                                                                    |                                 | -        | 5F - 5 SPEED FLOOR MANUAL TRANSMISS    | [01AM] NO D<br>[01D11 NO DE           | ESCRIPTION       |  |
| 2xvD - 2:wHeEL DRIVE         III:EIT TYPE ALL GASCUNE ENGINE         III:EIT TYPE ALL GASCUNE ENGINE           Hand         D0 - 3:000F         III:EIT TYPE ALL GASCUNE ENGINE           How         D0 - 3:000F         III:EIT TYPE ALL GASCUNE ENGINE           Life U.E.FT HANDLE         VIII:EIT TYPE ALL GASCUNE ENGINE         III:EIT TYPE ALL GASCUNE ENGINE           Life U.E.FT HANDLE         VIII:EIT TYPE ALL GASCUNE ENGINE         III:EIT TYPE ALL GASCUNE ENGINE           Into L.E.FT HANDLE         VIII:EIT TYPE ALL GASCUNE ENGINE         III:EIT TYPE ALL GASCUNE ENGINE           Tim         EII:EIT EINGEREN ALL STRATT (20007-1)         III:EIGEREN ALL OFFENER           GGSS-GRAVIFULL FAB SPORTS)         VIII:EIGEREN ALL TART (20007-1)         IIII:EIGEREN ALL OFFENER           Paint         FFF- PRODUCTION TRATT (20007-1)         IIII:EIGEREN ALL OFFENER           GG37-BRITISH GREEN MICA         VIIII:EIGEREN ALL OFFENER         IIII:EIGEREN ALL OFFENER                                                                                                    | Drive                           |          | Vehicle Information                    | [06AB] W/C0                           | JLD CLIMATE SPEC |  |
| Hand CDT - LFC ALL MODELS GOOD AND AND AND AND AND AND AND AND AND AN                                                                                                    | 2WD · 2 WHEEL DRIVE             | -        | EJ# · EJ TYPE ALL GASOLINE ENGINE      | OEKHIND D                             | GREADE           |  |
| LIND - LEFT HANDLE                                                                                                    | Hand                            |          | 20 - 3 DOOR [42PD] FULL PESIN CAP 13"  |                                       |                  |  |
| Carbon Control     EFI - ELECTRONCE VEL INJECTION     ESAF(5TD W/MOULDING       Trim     EUR - EUROPEAN & AUSTRALIAN MARKET SP     EMRE (WARD)       CGSS-GRAY[FULL FAB SPORTS)     UD - DO MODEL     END - DO MODEL       Paint     FS - PRODUCTION START (20007 -)     EXRS IN 0 ESCRIPTION       FG - PRODUCTION START (20007 -)     FS - PRODUCTION START (20007 -)     EXRS IN 0 ESCRIPTION       FG - REDUCTION START (20007 -)     FS - PRODUCTION START (20007 -)     EXRS IN 0 ESCRIPTION                                                                                                    |                                 | -        | NTBO - NON-TURBO                       | [45HD] MAN                            | JAL<br>ABS       |  |
| Time DURC = DUBCE OVER HEAD CAMPARTER PORTUGE (DVER HEAD CAMPARTER )<br>GGSS - GRAY[PULL FAB SPORTS) DLD - OLD MODEL<br>DLD - OLD MODEL<br>Paint FFS - PRODUCTION START (20007 -)<br>FSS - FRODUCTION START (20007 -)<br>FSS - FRODUCTION START (20007 -)<br>FSS | EID · EET TIMMEE                | <u> </u> | EFI - ELECTRONIC FUEL INJECTION        | (52AF) STD \                          | W/MOULDING       |  |
| GGS6 - GRAY[FULL FAB SPORTS) DLD - OLD MODEL<br>P33 - FRODUCTION START (20007 - )<br>F6 - FRODUCTION START (20007 - )<br>F6 - FRODUCTION START (20007 - )<br>F6 - FRODUCTION START (20007 - )<br>F76 - FRODUCTION START (20007 - )<br>F76 - FR   | f rim                           |          | EUB - FUBOPEAN & AUSTRALIAN MARKET SP  |                                       |                  |  |
| Paint Paint Proceeding WACUEL DU PARKER TYPE COVER<br>Provint Provide Cover Paint Paint                                                                                                    | GGS6 - GRAY/FULL FAB SPORTS)    | -        | OLD - OLD MODEL                        | [60BE] W/PC                           | JWER WINDOW (FR) |  |
| Paint PF6 - PRODUCTION END (- 200212) 6768 NO DESCRIPTION<br>G37 - BRITISH GREEN MICA TIEL SEPARATE T                                                                                                    | · · · · ·                       | _        | PS3 · PRODUCTION START (200007 · )     | I64GB1W/SE                            | PEB TYBE COVER   |  |
| G37 - BRITISH GREEN MICA TISH GREEN MICA                                                                                                    | aint                            |          | PF6 - PRODUCTION END ( - 200212)       | [67GB] NO D                           | ESCRIPTION       |  |
|                                                                                                    | G37 - BRITISH GREEN MICA        | -        |                                        | [71EE] SEPA                           | RATE             |  |

#### Step 2 – Select parts

The catalogues in Microcat are indexed into major and minor sections. The major indexes are available in a pictorial form known as the Graphic Index, and in a text based form known as the Alpha Index. The minor sections include illustrations of specific sections of the vehicle.

The illustration screen for selecting parts contains these areas:

- The catalogue title bar at the top of the screen.
- The main menu and toolbar for selecting Microcat functions.
- A display area for the illustration in the centre of the screen. The illustrations contain decodes (callouts) to indicate a part.
- The Databar at the bottom of the screen. The Databar displays search results and part information.

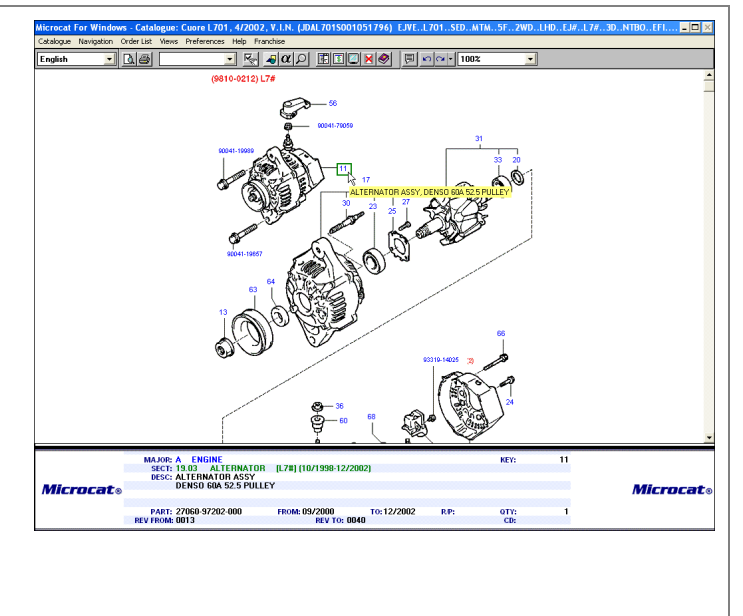

#### Step 3 – Finalise the order

The WorkBench is used to finalise the order. To finalise the order you can view, edit, print, email, and save your order. Or, transfer the order to your in-house system.

The WorkBench contains these areas:

- The catalogue title bar at the top of the screen.
- The main menu and toolbar for selecting Microcat functions.
- The Order List in the centre of the screen. The Order List contains part numbers, quantities and prices (if available).
- The Databar at the bottom of the screen. The Databar displays search results and part information.

| alogue Navigation Order List Views Preferences | Training Help F | ranchise | oorroop coree.  |              | m1m         | D.LTID.LJW |          | KIDU          |
|------------------------------------------------|-----------------|----------|-----------------|--------------|-------------|------------|----------|---------------|
| glish 🗾 📐 🗃 📃                                  | - 🖳 🥒 α         |          | ר 🗖 🗠           | r • 100      | ×           | -          |          |               |
| astomer                                        |                 |          |                 | Accour       | t Number R  | ef. No.    | DMS No.  | Order Typ     |
|                                                |                 |          |                 |              |             |            |          | P-Slip        |
| Description                                    |                 |          |                 | Qte          | Number      | Veh        | icle     | Unit Price    |
| ALTERNATOR ASSY, DENSO 60A 52.5 PULL           | EY              |          |                 | 1            | 27060-97202 | 2-000 Cuo  | re L701  |               |
| NUT, PULLEY LOCK, DENSO M=14                   |                 |          |                 | 1            | 27314-87782 | 2-000 Cuo  | re L.701 |               |
| FRAME ASSY, DRIVE END, ALTERNATOR, D           | DENSO           |          |                 | 1            | 27310-87218 | 3-000 Cua  | re L701  |               |
| COVER, BEARING, DENSO                          |                 |          |                 | 1            | 27443-87501 | -000 Cuo   | re L701  |               |
| BEARING, BALL, DENSO                           |                 |          |                 | 1            | 27791-87702 | 2-000 Cuo  | re L701  |               |
| SCREW WAVASHER DENSO                           |                 |          |                 | 1            | 27792.97501 | -000 Cua   | re L701  |               |
| BOLT STUD DENSO                                |                 |          |                 | 1            | 27793-87501 | -000 Cuo   | re 1 701 |               |
| ROTOR ASSY, ALTERNATOR                         |                 |          |                 | i            | 27330-87205 | -000 Cuo   | re L701  |               |
| BEARING, BALL (FOR ROTOR), DENSO               |                 |          |                 | i            | 27791-87701 | -000 Cuo   | re L701  |               |
| PULLEY, ALTERNATOR, DENSO                      |                 |          |                 | 1            | 27411-87216 | 6-000 Cuo  | re L701  |               |
| COLLAR, SPACER (FOR PULLEY), DENSO             |                 |          |                 | 1            | 27412-87209 | 9-000 Cuo  | re L701  |               |
| HARDWARE ITEM                                  |                 |          |                 | 1            | 90041-19657 | -000 Cuo   | re L701  |               |
| HARDWARE ITEM                                  |                 |          |                 |              | 90041-19985 | 9-000 Cuo  | re L/01  |               |
| arts ]                                         |                 |          | ander .         | a n          | at Outer    |            |          | - Total Value |
| K Model                                        |                 |          |                 | <b>ey</b> "" | ni bidei    |            |          | 0.00          |
| C Date Beady                                   | Clear Line      |          | EditLine        |              | 1           | Clear List |          | Price Level   |
|                                                |                 |          |                 |              |             |            |          |               |
|                                                |                 |          |                 |              |             |            |          |               |
| rch Results View                               | Spec Co         | des      | te Model Codes  |              | B/P From    | To         |          | Number        |
| rch Results View<br>Key Description            | Spec. Co        | des I    | ty Model Codes  |              | B/P From    | To         |          | Number        |
| rch Results View<br>Key Description            | Spec. Co        | des I    | ty Model Codes  |              | R/P From    | To         |          | Number        |
| ırch Results View<br>Key Description           | Spec. Co        | des I    | Rty Model Codes |              | B/P From    | To         |          | Number        |
| sch Results View<br>Key Description            | Spec. Co        | des I    | Ity Model Codes |              | B/P From    | To         |          | Number        |
| rch Results View Key Description               | Spec. Eo        | des j    | Nodel Codes     |              | B/P From    | Το         |          | Number        |

# Identifying a Vehicle

In this section you will learn how to:

- Access the Vehicle Identification dialogue box
- Identify the vehicle by the Vehicle Identification Number (VIN)
- Identify the vehicle by the registration number
- Identify the vehicle by selecting all known vehicle details.

## Access the Vehicle Identification Dialogue Box

The **Vehicle Identification** dialogue box can be accessed from the Vehicle Index using the following methods:

- Click once on the required vehicle image
- Click the Catalogue menu and select Go To Catalogue, or press Ctrl+C.

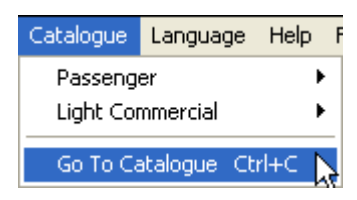

To return to the Vehicle Identification dialogue box at any time, click the Vehicle Identification icon on the toolbar  $\boxed{}$ , or press Ctrl+C.

# **Identify by VIN**

To identify a vehicle by VIN:

- 1. Type the complete VIN into the **Vehicle Identification Number** field of the **Vehicle Identification** dialogue box.
- 2. Click the **Search** button to retrieve the vehicle attributes.

| Vehicle Identificati     | on                                                 |                             |                | ×          |
|--------------------------|----------------------------------------------------|-----------------------------|----------------|------------|
| Registration             | /ehicle Identification Number<br>JDAJ100G000520779 | Vehicle<br>Terios J100/J102 | <u>+</u> Model | Number     |
| Destination<br>Australia | ITALY                                              |                             | Distributor    | Build Date |
| Cancel                   | Reset                                              | Details                     | Search         | Load       |

3. Click the **Details** button to view all vehicle attributes.

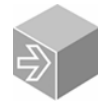

Using a VIN is the most reliable way of identifying a vehicle. If the VIN is unknown, select all the known details in the Vehicle Identification dialogue box.

4. Click the Load button to load the vehicle catalogue.

| Vehicle Identification                                                                                  | ×                                                                                                    |
|----------------------------------------------------------------------------------------------------|----------------------------------------------------------------------------------------------------|
| Registration Vehicle Identification Nu                                                                  | mber Vehicle Model Number<br>Terios J100/J102/J122 J                                                                                                    |
| Destination<br>Europe                                                                                   | Location Distributor Build Date 02/1998                                                                                                    |
| Vehicle Information Engine HCEJ - 1300 CC GASOLINE ENGINE EFI Transmission ATM - AUTOMATIC TRANSMISSION | WG - WAGON         Model         J100 - 1300 CC GASOLINE ENGINE (HC ENC V)                                                                                |
| Grade<br>SX - SX GRADE                                                                                  | AAT - 4 SPEED AUTOMATIC TRANSMISSIO                                                                                                    |
| Drive       4wD • 4 WHEEL DRIVE       Hand       LHD • LEFT HANDLE                                      | Vehicle Information<br>HC# - HC TYPE ALL GASOLINE ENGINE<br>J1# - J1 ALL MODELS<br>EFI - ELECTRONIC FUEL INJECTION<br>NTBO<br>EUB - EUROPEAN MARKET SPEC. |
| Trim<br>FDS5-GRAY                                                                                       |                                                                                                    |
| Cancel Reset                                                                                            | Summary Search Load                                                                                                    |

## **Identify by Registration Number**

In some locations, Microcat can identify a vehicle by its registration number.

To identify a vehicle by registration number:

- 1. Type the complete registration number into the **Registration** field of the **Vehicle Identification** dialogue box.
- 2. Click the **Search** button to retrieve the vehicle attributes.
- 3. Click the **Details** button to view all vehicle attributes.
- 4. Click the **Load** button to load the vehicle catalogue.

# **Select Vehicle Details**

To identify a vehicle by the vehicle attributes:

1. Select a vehicle line from the **Vehicle** drop-down menu.

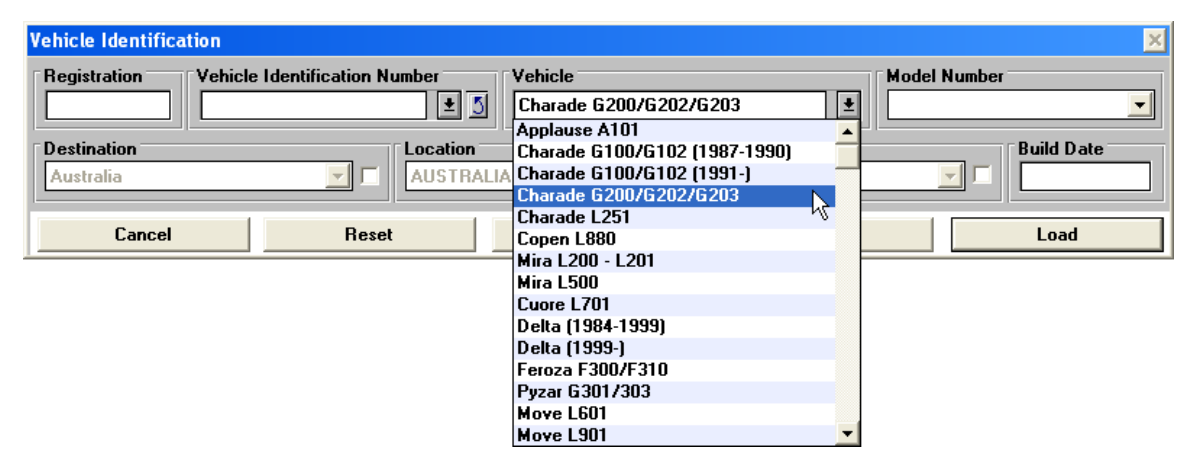

- 2. Enter the build date of the vehicle in the **Build Date** field.
- 3. Click the **Details** button to view all vehicle attributes.
- 4. Select all known details from the drop-down menus.

| Vehicle Identification                                         |                                       | ×                               |
|----------------------------------------------------------------|---------------------------------------|---------------------------------|
| Registration Vehicle Identification Num                        | ber Vehicle<br>Charade 6200/6202/6203 | Model Number                    |
| Destination Laustralia                                         | ocation<br>AUSTRALIA                  | Distributor     12030   12/1999 |
| Vehicle Information Engine HEE - 1500 CC GASOLINE ENGINE (EFI) | Body<br>SED - SEDAN                   | CHARADE                         |
| Transmission<br>MTM - MANUAL TRANSMISSION                      | Model<br>Unknown                      | DAIHATSU                        |
| MTM - MANUAL TRANSMISSION                                      | Shift<br>Unknown                      | Vehicle Spec. Codes             |
| Drive<br>2wD · 2 WHEEL DRIVE                                   | Vehicle Information                   |                                 |
| Hand<br>RHD · RIGHT HANDLE                                     |                                       |                                 |
| Unknown                                                        |                                       |                                 |
| Unknown                                                        |                                       |                                 |
| Cancel Reset                                                   | Summary                               | Search Load                     |

5. Click the Load button to load the vehicle catalogue.

# **Selecting Parts**

In this section you will learn how to:

- Use the Graphic Index to add parts to an Order List
- Use the Alpha Index to add parts to an Order List
- Use Microcat Search and the Reduce Choices function
- Work with the Databar
- Work with the SuperWindow
- Respond to the Part Option Resolver.

## **Select Parts Graphically**

The Graphic Index is a pictorial index of the major and minor sections of a vehicle. When you select a minor section, Microcat displays the illustrations relevant to that section.

To use the Graphic Index:

- 1. Click the **Graphic Index** icon on the toolbar
- 2. Click the required major section.

| Microcat For Window   | rs - Catalogue: Teri          | ios J100/J102/J122, 2/1998, | , V.I.N. (JDAJ100G000520 | 779) HCEJJ100WGS | ATM4AT4WDLHDHC#J1 🗖 🗖 🔀 |
|-----------------------|-------------------------------|-----------------------------|--------------------------|------------------|-------------------------|
| Catalogue Navigation  | Order List Views Pre          | ferences Help Franchise     |                          |                  |                         |
| English 🗾             | L ()                          | 🚽 🖳 🦧 Ω Ω                   |                          | n 🖓 - 100% 🔄     |                         |
|                       |                               | GRAP                        | HICAL I                  | NDEX             | >                       |
|                       |                               | Eligne                      | CHASSIS                  | BODY             |                         |
|                       |                               | S                           |                          |                  |                         |
|                       |                               | ELECTRICAL                  | LOCAL PRODUCTS           |                  |                         |
|                       |                               |                             |                          |                  |                         |
|                       |                               |                             |                          |                  |                         |
|                       |                               |                             |                          |                  |                         |
|                       | MAJOR: GRAF<br>SECT:<br>DESC: | HICAL INDEX                 |                          | KEY:             |                         |
| Microcat <sub>®</sub> |                               |                             |                          |                  | Microcat <sub>®</sub>   |
|                       | PART:<br>REV FROM:            | FROM:                       | TO:<br>REV TO:           | R/P: QTY:<br>CD: |                         |

3. Click the required minor section to view an illustration of the associated parts.

Use the blue arrows at the top of the window to scroll between pages of the index.

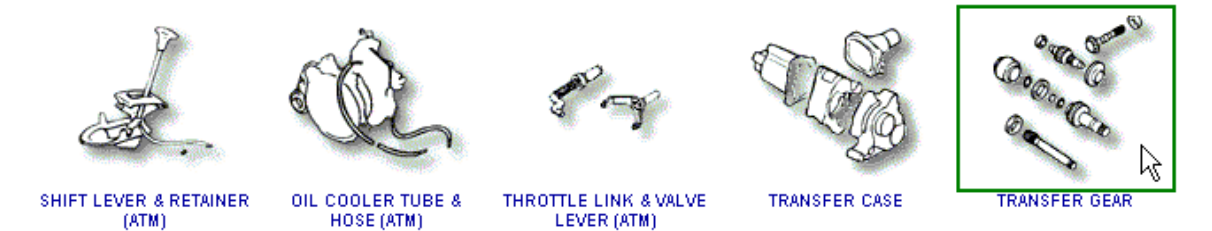

- 4. If items appear in the Databar, double click on the required item.
- 5. Click the required decode (callout) on the illustration.

The key part information appears in the Databar. If more than one item appears in the Databar, double click on the required item.

: Terios J100/J102/J122. .SX..ATM..4AT..4WD..LHD..HC#..J1... 💶 🔀 J100 Help Franchi English - 🛯 🖉 🔄 🖳 🦧 🖉 🖂 5 🕶 🕶 🛛 1005 (9703 ) J1# DIFFERENTIAL PINION MAJOR: B CHASSIS SECT: 36.10 TRANSFER GEAR [J1#] (02/1997- ) DESC: SHAFT, DIFFERENTIAL PINION KEY: 75 **Microcat**® Microcat PART: 41342-87401-000 REV FROM: 0001 FROM: 03/1997 REV TO: R/P: 9 2 TO: QTY: CD:

- 6. Press the **Plus** (+) key to add the part to the WorkBench.
- To display the Order List, select the WorkBench icon on the toolbar , or press Ctrl+W.
   Pressing Ctrl+W will show or hide the WorkBench.

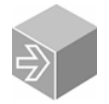

To return to the start of the Graphic Index at any time, press Ctrl+G.

## Select Parts from Text

The Alpha Index is a text listing of the major and minor sections of a vehicle. When you select a minor section, Microcat displays the illustrations relevant to that section.

To use the Alpha Index:

1. Click the Alpha Index icon on the toolbar *a*, or press Ctrl+A.

Press the **Spacebar** on the keyboard to bring the Databar to full screen view.

2. Double click on the required major section.

| Al | pha | Indexes - Major 5   |
|----|-----|---------------------|
| •  | Alp | oha Indexes - Major |
|    | Α   | ENGINE              |
|    | В   | CHASSIS             |
|    | C   | BODY                |
|    | D   | ELECTRICAL K        |
|    | E   | ACCESSORIES         |

3. Double click on the required minor section in the Databar to view an illustration of the associated parts.

Press the **Spacebar** to return the Databar to partial screen view to reveal the image.

| Mi | nor Alpha | a Indexes 5                                                 | 1 |
|----|-----------|-------------------------------------------------------------|---|
| ◄  | Alpha Ir  | ndexes - Minor                                              |   |
|    | 51.01     | FRAME [J1#] (03/1997- )                                     | - |
|    | 51.02     | SUSPENSION CROSSMEMBER & UNDER COVER [J1#] (02/1997- )      | _ |
|    | 51.04     | SPARE WHEEL CARRIER [J1#] (02/1997- )                       | _ |
|    | 52.01     | FRONT BUMPER [J100] (02/1997-05/2000)                       |   |
|    | 52.02     | REAR BUMPER [J1#] (02/1997- )                               |   |
|    | 53.01     | RADIATOR GRILLE [J100] (02/1997-05/2000)                    |   |
|    | 53.02     | HOOD & FRONT FENDER [J100] (02/1997-05/2000)                |   |
|    | 53.03     | HOOD LOCK & HINGE [J1#] (02/1997- )                         |   |
|    | 53.04     | FRONT FENDER APPRON & DASH PANEL [J100] (02/1997-05/2000) 🖄 |   |
|    | 53.05     | FLOOR SIDE MEMBER [J1#] (02/1997- )                         |   |
|    | 55.01     | INSTRUMENT PANEL & GLOVE COMPARTMENT [J1#LHD] (02/1997- )   |   |
|    | 55.01     | INSTRUMENT PANEL & GLOVE COMPARTMENT [J1#LHD] (02/1997- )   |   |
|    | 55.02     | COWL VENTILATOR [J1#LHD] (02/1997- )                        |   |
|    | 55.03     | COWL PANEL & WINDSHIELD GLASS [J1#] (02/1997- )             |   |
|    | 58.01     | FLOOR PANEL & LOWER BACK PANEL [J1#] (02/1997- )            |   |
|    | 58.02     | FLOOR INSULATOR [J1#] (02/1997-03/2005)                     |   |
|    | 58.03     | FLOOR MAT & CARPET [J1#] (02/1997-12/2001)                  |   |
|    | 58.05     | DASH SILENCER BOARD & FLOOR SILENCER PAD [J1#] (02/1997- )  |   |
|    | 58.06     | CONSOLE BOX [J1#] (02/1997- )                               |   |
|    | 61.01     | SIDE PANEL [J1#] (02/1997- )                                |   |
|    | 61.02     | ROOF SIDE VENTILATOR [J1#] (02/1997- )                      |   |
|    | 61.03     | QUARTER WINDOW [J1#] (02/1997- )                            |   |
|    | 61.04     | ROOF PANEL [J100,J102,I122] (02/1997- )                     |   |

4. Click the required decode (callout) on the illustration.

The key part information appears in the Databar. If more than one item appears in the Databar, double click on the required item.

- 5. Press the **Plus** (+) key to add the part to the WorkBench.
- 6. To display the Order List, select the **WorkBench** icon on the toolbar II, or press **Ctrl+W**.

Pressing Ctrl+W will show or hide the WorkBench.

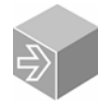

To return to the start of the Alpha Index at any time, press Ctrl+A.

#### **Search for Parts**

The Microcat Search function allows you to find a part using a variety of methods, such as part description and part number.

To search for a part:

- 1. Click the Part Searching icon on the toolbar 2, or press Ctrl+F.
- 2. Enter what you will search for in the **Search For** field. For example, RADIATOR.

The drop-down menu on the Search For field lists a history of your successful searches.

- 3. Select the corresponding search type from the **Search By** frame. For example, Description.
- 4. Click the Search button.

Microcat will return the search results in the Databar.

| Microcat Search                                                              |                                  | ×                                                      |
|------------------------------------------------------------------------------|----------------------------------|--------------------------------------------------------|
| Parts<br>Search For RADIATOR                                                 |                                  |                                                        |
| Search By<br>O Part Number<br>O By Parts Code<br>O Description<br>O New Part | Matching<br>O Exact<br>O Partial | Interpretation Checks<br>X Check Model<br>X Check Date |
|                                                                              |                                  | Cancel Search                                          |

5. Double click on the required search result to view the illustration.

Or, use the Reduce Choices feature to filter your results further.

#### **Filter Search Results**

Reduce Choices allows you to reduce the number of items returned to the Databar list after the original search has been carried out.

To use Reduce Choices:

- 1. Click the Navigation menu and select Reduce Choices, or press Shift+Delete.
- 2. Enter a keyword in the Filter Results By field.

3. Click the Filter button.

Microcat will return only the entries that contain the keyword. The Reduce Choices feature can be applied as many times as necessary to filter your results.

| Reduce Choic | es            |        | × |
|--------------|---------------|--------|---|
| Filter Re    | sults By ASSY |        |   |
|              | Cancel        | Filter | Ą |

- 4. Double click on a line from the reduced list.
- 5. Microcat will take you to the illustration and highlight the decode (callout) of the part.

#### Work with the Databar

The Databar displays search results and other data at the bottom of the screen.

To adjust the Databar to full screen view:

- 1. Click once in the Databar area.
- 2. Press the **Spacebar** on the keyboard.
- 3. Press the **Spacebar** again to reveal the image.

Pressing the **Spacebar** will toggle the Databar from partial screen to full screen view.

To adjust the height of Databar rows:

- 1. Click once in the Databar area.
- 2. Hold down the **Shift** key and press the numbers **1** through **9** on your keyboard.

You must use the numbers above the letters on the keyboard, not the numbers on the keypad.

3. The row height in the Databar will expand revealing all the part information.

| Microcat For Windows - Cat                                       | alogue: Terios J1  | 100/J102/J122, 2/1998 | , V.I.N. | (JDAJ100G0  | 00520779) H  | CEJ  | J100V             | GSXAT             | M4AT4WDLHDHC#J1 | - 🗆 🗵 |
|------------------------------------------------------------------|--------------------|-----------------------|----------|-------------|--------------|------|-------------------|-------------------|-----------------|-------|
| Catalogue Navigation Order Lis                                   | Views Preferenc    | es Help Franchise     |          |             |              |      |                   |                   |                 |       |
| English 💽 🛕 🎒                                                    |                    | 🗾 🔣 🚄 α ρ             | <b>F</b> |             | <b>₽</b> ∾ • | 1003 | %                 | •                 |                 |       |
| Search Results View                                              |                    |                       |          |             |              |      |                   |                   |                 | 7     |
| Description                                                      |                    | Spec. Codes           | Qty      | Model Codes | F            | R/P  | From              | To                | Number          |       |
| RADIATOR ASSY<br>16.03 RADIATOR & F<br>(02/1997-05/2000)         | AN [HC#]           |                       | 1        | HC#J100A    | ГМ —         | - 0  | 1371997<br>R:0001 | 05/2000<br>R:0010 | 16400-87402-000 |       |
| CAP SUB-ASSY, RADIATO<br>16.03 RADIATOR & F<br>(02/1997-05/2000) | R<br>An [HC#]      |                       | 1        | HC#J100     |              | - 0  | 13/1997<br>R:0001 | 05/2000           | 16401-87401-000 |       |
| TANK ASSY, RADIATOR F<br>16.03 RADIATOR & F<br>(02/1997-05/2000) | ESERVE<br>An [HC#] |                       | 1        | HC#J100     |              | - 0  | 13/1997<br>R:0001 | 05/2000<br>R:0010 | 16470-87402-000 |       |

#### Work with the SuperWindow

The SuperWindow allows you to access additional information about parts in a text format. The SuperWindow may be displayed in the full screen, or to the left or right of the parts illustration. Selecting a part in the illustration simultaneously selects the part in the SuperWindow, and vice versa.

- 1. To display the SuperWindow, click the **SuperWindow** icon on the toolbar *I*, or press the **Delete** key. If you have a vehicle specified each line item in the SuperWindow will be interpreted as to its applicability to that vehicle. Different colour text shows applicability:
  - GREEN green text indicates that the item is applicable
  - **BLUE** blue text indicates that the item is a selective or optional part, and it must be reviewed by the user for applicability
  - **RED** red text indicates that the item is not applicable. If you do not want to see non-applicable parts, click the box next to the words **Show All Parts** to deselect.

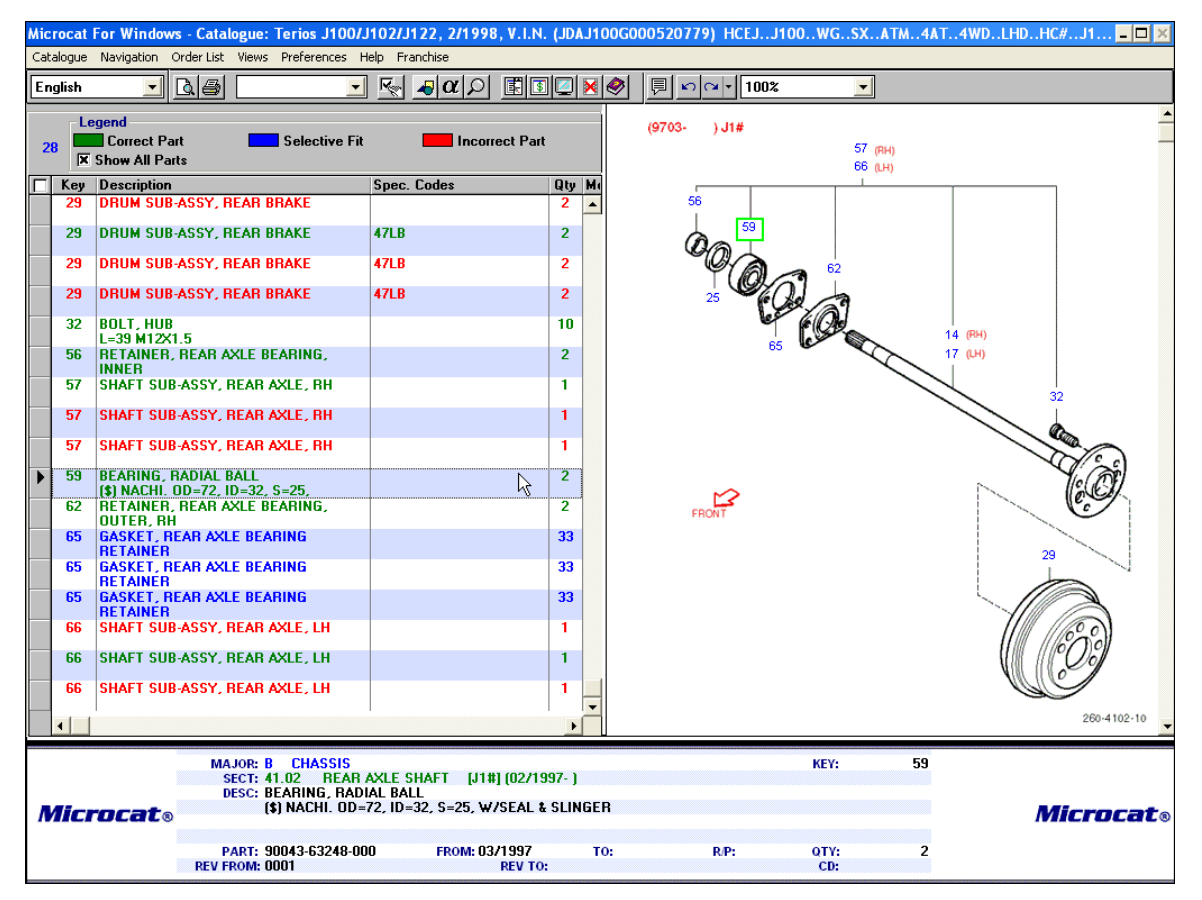

- To set the SuperWindow position, select the Views menu > SuperWindow Preferences > Full Screen / Left Side / Right Side. Alternatively use the shortcut keys:
  - Ctrl+1 to set the SuperWindow to full screen
  - Ctrl+← to split screen with left side SuperWindow
  - **Ctrl+** $\rightarrow$  to split screen with right side SuperWindow.

- 3. To order a part within the SuperWindow, select either the illustration callout or the text line in the grid and press the **Plus** (+) key.
- 4. To hide the SuperWindow, select Views > SuperWindow Preferences > SuperWindow or press the Delete key.

#### **Respond to the Part Option Resolver**

When you order a part to the WorkBench, you may be presented with the Part Option Resolver. This occurs when the item requires a choice.

- 1. Click on the line you wish to select.
- 2. Click the **OK** button.

If you do not wish to include any of the available choices, click the Skip button.

|              |                                                 | 7- )                                                                                                    |                                                                                                    |                                                                                                    |                                                                                                    |                                                                                                    |
|--------------|-------------------------------------------------|----------------------------------------------------------------------------------------------------|----------------------------------------------------------------------------------------------------|----------------------------------------------------------------------------------------------------|----------------------------------------------------------------------------------------------------|----------------------------------------------------------------------------------------------------|
| art Number   | Description And Remarks                         | Spec. Codes                                                                                                    | Model                                                                                                    | R/P                                                                                                    | From                                                                                                    | То                                                                                                    |
| 25-87401-000 | GASKET, REAR AXLE<br>BEARING RETAINER<br>T=0.15 |                                                                                                    | HC#,K3#J1#                                                                                                    | -                                                                                                    | 03/1997                                                                                                    |                                                                                                    |
| 25-87402-000 | GASKET, REAR AXLE<br>BEARING RETAINER<br>T=0.30 |                                                                                                    | HC#,K3#J1#                                                                                                    | -                                                                                                    | 03/1997                                                                                                    |                                                                                                    |
| 25-87403-000 | GASKET, REAR AXLE<br>BEARING RETAINER<br>T=0.40 |                                                                                                    | HC#,K3#J1#                                                                                                    | -                                                                                                    | 03/1997                                                                                                    |                                                                                                    |
|              | 25-87401-000<br>25-87402-000<br>25-87403-000    | 25-87401-000GASKET, REAR AXLE<br>BEARING RETAINER<br>T=0.1525-87402-000GASKET, REAR AXLE<br>BEARING RETAINER<br>T=0.3025-87403-000GASKET, REAR AXLE<br>BEARING RETAINER<br>T=0.40 | 25-87401-000     GASKET, REAR AXLE       BEARING RETAINER       T=0.15       25-87402-000     GASKET, REAR AXLE       BEARING RETAINER       T=0.30       25-87403-000     GASKET, REAR AXLE       BEARING RETAINER       T=0.40 | 25-87401-000GASKET, REAR AXLE<br>BEARING RETAINER<br>T=0.15HC#,K3#J1#25-87402-000GASKET, REAR AXLE<br>BEARING RETAINER<br>T=0.30HC#,K3#J1#25-87403-000GASKET, REAR AXLE<br>BEARING RETAINER<br>T=0.40HC#,K3#J1# | 25-87401-000         GASKET, REAR AXLE<br>BEARING RETAINER<br>T=0.15         HC#,K3#J1#         -           25-87402-000         GASKET, REAR AXLE<br>BEARING RETAINER<br>T=0.30         HC#,K3#J1#         -           25-87403-000         GASKET, REAR AXLE<br>BEARING RETAINER<br>T=0.40         HC#,K3#J1#         - | 25-87401-000       GASKET, REAR AXLE       HC#,K3#J1#       -       03/1997         25-87402-000       GASKET, REAR AXLE       HC#,K3#J1#       -       03/1997         25-87402-000       GASKET, REAR AXLE       HC#,K3#J1#       -       03/1997         25-87402-000       GASKET, REAR AXLE       HC#,K3#J1#       -       03/1997         25-87403-000       GASKET, REAR AXLE       HC#,K3#J1#       -       03/1997         25-87403-000       GASKET, REAR AXLE       HC#,K3#J1#       -       03/1997 |

# **Finalising an Order List**

In this section you will learn how to:

- Edit or delete a line of an Order List
- Suspend and retrieve an Order List
- Print an Order List
- Email an Order List
- Delete an entire Order List
- Electronically transfer the Order List to the DMS using the Terminal Emulator.

# The WorkBench and the Order List

The **WorkBench** is the screen where the Order List is displayed. The WorkBench is where you can view, edit, print, email, or transfer your Order List. You can also save your Order List as a suspended order. The **Order List** is the list of parts, their part numbers, quantities and prices (if available).

| Mio | crocat Fo | or Windows - Ca     | talogue: Te | rios J100/J102        | /J122, 2/1998,    | V.I.N. (JDAJ100G0 | 00520779                              | ) HCEJ.        | .J100W    | GSXATM   | 4AT4W   | DLHDHC#. | .J1 <mark>- 🗆 ×</mark> |
|-----|-----------|---------------------|-------------|-----------------------|-------------------|-------------------|---------------------------------------|----------------|-----------|----------|---------|----------|------------------------|
| Ca  | talogue N | lavigation Order Li | st Views P  | references Trainir    | ig Help Franchise |                   |                                       |                |           |          |         |          |                        |
| E   | nglish    |                     | 6           |                       | <u>-αρ</u>        | 1 1 2 2 8 0       |                                       | ¥ <b>•</b> 100 | 1%        | -        |         |          |                        |
|     | Customer  |                     |             |                       |                   |                   |                                       | Accour         | nt Number | Ref. No  | DMS     | No       | der Type —             |
| L   |           |                     |             |                       |                   |                   |                                       |                |           |          |         | P.       | Slip 🔽                 |
|     | Descrir   | ntion               |             |                       |                   |                   |                                       | Ωtu            | Number    |          | Vehicle | Uni      | t Price CD             |
|     | SHAFT     | , REAR AXLE, RI     | 1           |                       |                   |                   |                                       | 1              | 42311-87  | 401-000  | Terios  |          |                        |
|     | SHAFT     | , REAR AXLE, LH     | 1           |                       |                   |                   |                                       | 1              | 42312-87  | 401-000  | Terios  |          |                        |
|     | SEAL,     | OIL                 |             |                       |                   |                   |                                       | 1              | 90043-11  | 291-000  | Terios  |          |                        |
|     | DRUM      | SUB-ASSY, REA       | R BRAKE SI  | PEC: 47LB             |                   |                   |                                       | 1              | 42431-87  | 402-000  | Terios  |          |                        |
|     | BULT,     | HUB, L=39 M12X      |             |                       |                   |                   |                                       | 1              | 90049-12  | 2055-000 | l erios |          |                        |
|     | CUACT     |                     | DAVIE DL    | INNER                 |                   |                   |                                       | 1              | 42423-87  | 401-000  | Terios  |          |                        |
|     | BEARD     | IG BADIAI BAL       | (\$) NACH   | י<br>החבר 10-32 וח-32 | S-25 W/SEAL #     | SUNGER            |                                       | 1              | 90043.63  | 248-000  | Terios  |          |                        |
|     | BETAIL    | VER BEAR AXI F      | REARING     | NITER BH              | , 3-23, #73EAE 0  | JEMGEN            |                                       | 1              | 42424-87  | 401-000  | Terios  |          |                        |
|     | SHAFT     | SUB-ASSY, REA       | R AXLE, LH  | 00121,111             |                   |                   |                                       | 1              | 42302-87  | 401-000  | Terios  |          |                        |
|     |           |                     |             |                       |                   |                   |                                       |                |           |          |         |          |                        |
|     |           |                     |             |                       |                   |                   |                                       |                |           |          |         |          |                        |
|     |           |                     |             |                       |                   |                   |                                       |                |           |          |         |          |                        |
|     |           |                     |             |                       |                   |                   |                                       |                |           |          |         |          |                        |
|     |           |                     |             |                       |                   |                   |                                       |                |           |          |         |          |                        |
|     |           |                     |             |                       |                   |                   |                                       |                |           |          |         |          |                        |
|     |           |                     |             |                       |                   |                   |                                       |                |           |          |         |          |                        |
|     |           |                     |             |                       |                   |                   |                                       |                |           |          |         |          |                        |
|     |           |                     |             |                       |                   |                   |                                       |                |           |          |         |          |                        |
|     |           |                     |             |                       |                   |                   |                                       |                |           |          |         |          |                        |
|     |           |                     |             |                       |                   |                   |                                       |                |           |          |         |          |                        |
|     |           |                     |             |                       |                   |                   |                                       |                |           |          |         |          |                        |
|     |           |                     |             |                       |                   |                   |                                       |                |           |          |         |          |                        |
|     |           |                     |             |                       |                   |                   |                                       |                |           |          |         |          |                        |
| Iſ  | Parts     |                     |             |                       |                   | _                 |                                       |                |           | _        |         |          |                        |
|     |           |                     |             |                       |                   | E-Mail Order      | 8                                     | ) Pri          | nt Order  |          |         | Tota     | I Value                |
|     | 🗙 Model   |                     |             |                       |                   |                   | · · · · · · · · · · · · · · · · · · · |                |           |          |         |          | 0.00                   |
|     | X Date    |                     |             |                       |                   |                   |                                       |                |           |          |         | F Price  | e Level ———            |
|     |           | Ready               |             | Clea                  | r Line            | Ec                | lit Line                              |                |           | Clea     | r List  |          |                        |
|     |           |                     |             |                       |                   |                   |                                       |                |           |          |         |          |                        |
| Se  | arch Res  | ults View           |             |                       |                   |                   |                                       |                |           |          |         |          | 0                      |
|     | Key       | Description         |             |                       | Spec. Codes       | Qty Model         | Codes                                 |                | B/P F     | rom To   |         | Numbe    | ar 👘                   |
|     |           |                     |             |                       |                   |                   |                                       |                |           |          |         |          |                        |
|     |           |                     |             |                       |                   |                   |                                       |                |           |          |         |          |                        |
|     |           |                     |             |                       |                   |                   |                                       |                |           |          |         |          |                        |
|     |           |                     |             |                       |                   |                   |                                       |                |           |          |         |          |                        |
|     |           |                     |             |                       |                   |                   |                                       |                |           |          |         |          |                        |
|     |           |                     |             |                       |                   |                   |                                       |                |           |          |         |          |                        |

### Edit a Line

To edit a line of the Order List on the WorkBench:

- 1. Click on the text in the line you wish to edit.
- 2. Click the Edit Line button.

Edit Line

3. Make the required changes in the Edit Part dialogue box.

If you edit a price on the WorkBench, the change will **not** be passed to your Dealer Management System. Part numbers, labour codes and quantities are transferred, not the prices.

4. Click the **OK** button.

### Delete a Line

To delete a line of the Order List:

- 1. Click on the text in the line you wish to delete.
- 2. Click the Clear Line button.

Clear Line

3. Click **OK** to confirm.

## Suspend an Order

To temporarily save an order:

1. Enter a customer name in the **Customer** field.

Customer

- 2. Press F2 on the keyboard.
- 3. The order will be saved and the Order List will be cleared.

#### **Retrieve an Order**

To retrieve a suspended order:

1. Press F3 on the keyboard.

Suspended orders will be displayed in the Databar.

- 2. Double click on the order you wish to retrieve.
- Click OK in the Microcat Message and the order will be restored to the WorkBench.
   When you retrieve the order it is removed from the hard drive.

# **Print an Order List**

To print an Order List:

1. Click the **Print** icon on the toolbar , or press **Ctrl+P**.

Or, click the Catalogue menu and select Print Order List.

2. Click the Print button in the Print Selection dialogue box (WorkBench selected).

| Print selection                | ×        |
|--------------------------------|----------|
| Print selection: Wo            | kBench 🔽 |
| Details<br>Order List Printing |          |
| Cancel                         | Print    |

3. Click the OK button on the Page Setup dialogue box.

# Email an Order List

To email an Order List:

1. Click the Email Order button.

토 - Mail Order

- 2. Complete the Microcat Mail form with user and customer email details.
- 3. Add your subject and any other message.
- 4. Click the Send button.

## **Delete an Entire Order List**

To delete an entire Order List from the WorkBench:

1. Click the Clear List button.

Clear List

2. Click **OK** to confirm.

# Transfer an Order List to the DMS

Microcat has the ability to electronically transfer an Order List to your Dealer Management System (DMS). The System Administrator is usually required to set up the electronic transfer.

To transfer parts using Assisted Transfer Mode (ATM):

- 1. Finalise your Order List on the WorkBench.
- 2. Click the **Terminal Emulator** icon on the toolbar **[**], or press **Ctrl+T**.

This will launch your Dealer Management System and the Microcat Parts Transfer list.

- 3. Proceed to the order entry or enquiry screen in your DMS.
- 4. Click each line of the Parts Transfer list to transfer to your DMS.

An asterisk (\*) will appear next to the parts you have transferred.

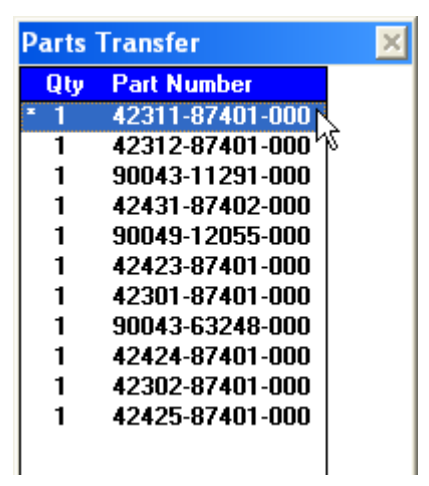

5. The part numbers and quantities will be transferred and displayed in your DMS order entry or enquiry screen.

# **More Help**

The following resources are available to provide more assistance with Microcat:

# **Help Files**

To access Microcat's help files:

- 1. Click the Help menu and select Help Topics, or press F1.
- 2. Click a link in the Contents frame to navigate to a topic of interest.

# **General Information**

To access additional vehicle information (e.g. colour codes):

1. Click the **Navigation** menu and select **General Information**, followed by the required option.

| Navigation | Order List   | Views  | Preferen |                           |
|------------|--------------|--------|----------|---------------------------|
| Indexes    |              |        |          |                           |
| Alpha      |              | Ctrl   | +A       |                           |
| Graphic    |              | Ctrl   | +G _     |                           |
| General I  | nformation   |        | •        | Preface Section Selection |
| Vehicle Ir | ndex         | Ctrl   | +V       | Model Codes               |
| Searching  | ]            |        |          | Colour Codes              |
| Quick Prie | e Locator    | AltH   | -Bksp    |                           |
| Find       |              | Ctrl   | +F       |                           |
| Reduce (   | Thoices      | Shif   | t+Del    |                           |
| Superses   | sion Search  | Ctrl   | +D       |                           |
| Previous   | Search Resul | s Ctrl | +Ins     |                           |
| Find By T  | ïtle         | Ctrl   | +Y       |                           |
| Abbrevia   | tion Lookup  | Ctrl   | +U       |                           |
| Go Direct  | То           |        |          |                           |
| Catalogu   | Catalogue    |        | +C       |                           |
| Section    |              | Ctrl   | +S       |                           |
| This Sect  | ion?         | Ctrl   | +J       |                           |

Disclaimer

© Infomedia Ltd 2005. All rights reserved worldwide.

Microcat®, Infomedia™, WorkBench™ and SuperWindow™ are registered trademarks and trademarks of Infomedia Ltd. All other brand names or trademarks are the properties of their respective holders.

No warranty of any kind is given regarding the information contained herein, which is provided on an "as is" basis. Any warranties as to merchantability and fitness for a specific purpose are, to the fullest extent, excluded. Infomedia Ltd shall in no way be liable to the reader of this document for any direct, consequential, indirect, incidental, punitive, special or other damages whatsoever arising from the reader's reliance on the contents provided herein. The receipt of this document shall not be construed as conferring any rights to the recipient in the information provided, nor in the patents, trademarks or copyrights of Infomedia Ltd or any of its subsidiaries.

PQSG\_DMC\_EN\_v2.1

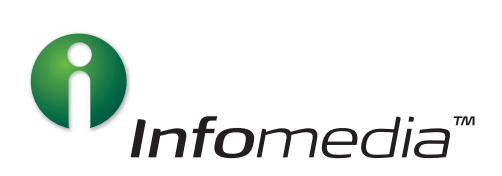